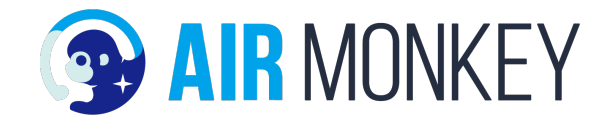

# 申し込み~サービス開始フロー

# AIR MONKEY The Sterilizer

2021/7/20版

関係者外秘 confidential 代理店契約上の"秘密情報"です

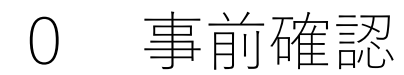

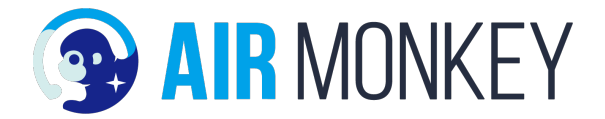

## 申し込みの前に以下の確認をお願いします

① ソフトバンクの圏内エリアかどうか?

最近発売(ここ1~2年)のスマートフォンにて設置場所でアンテナバーが立っているかの確認をお願いします。

\*)申し込み後、ソフトバンク圏外の理由による返品はできませんのでご注意ください。

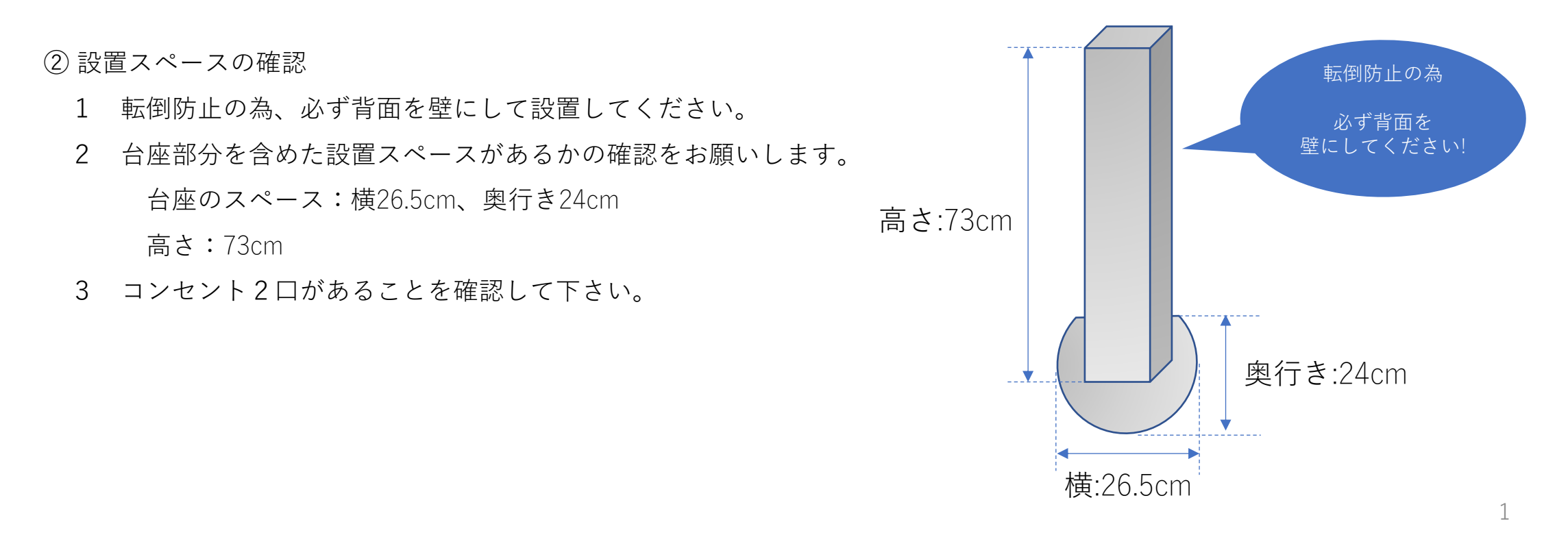

# 1 申込書への記入/送付

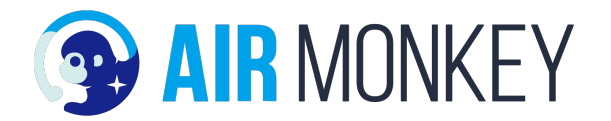

## できれば決済日の前日までに送付をいただいた方がスムースです

 CUSEのホームページより申込書をDLしてください。<a href="https://www.cusenoaru.com/forpartner">https://www.cusenoaru.com/forpartner</a> 買取とレンタルで申込書が異なりますのでご注意ください。全部で3部あります。

\*) こちらのアドレスは代理店様専用のサイトになっておりますので、お客様には教えない様にお願いします。

- ②申込書を印刷し、代理店様情報とお客様情報を記入/署名をしてもらい書類全体が入る様にスマホカメラ等で撮影してください。
   申込書毎に3枚の写真を撮ってもらってもかまいません。記入した文字が見える様に、画素数は300万画素以上にしてください。
   \*)申込書の現物は代理店様で保管ください。
- ③ Eメールに②の画像を添付し、お客様とCUSE(以下アドレス)に送信してください。

To: contactcuse@cusenoaru.com

CC:お客様アドレス

件名:申込書送付

お客様がメールを送信する場合は以下としてください。

To: contactcuse@cusenoaru.com

CC:代理店様アドレス

件名:申込書送付

代理店様だけでなくお客様から直接 CUSEに送って頂く事が可能ですが、 写真の撮り間違い、署名の不足など間 違い防止の為、一旦お客様からメール 等で代理店様に送っていただき、代理 店様から送っていただいた方がよいか と思います。

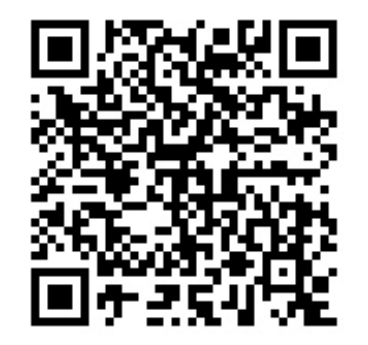

こちらからEメールを作成できます

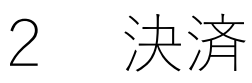

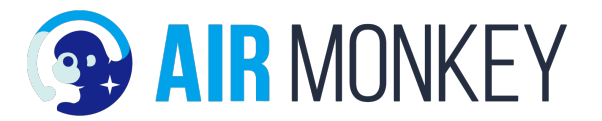

①前日までに申込書をEメールで送付するとCUSEで内容確認を行い、申し込み確認のメールと決済用のURLと振り込み口座情報が送られてきます。

To: お客様アドレス

Cc: 代理店様アドレス

件名:申込書の確認がとれました。決済を行ってください。

本文:

(クレジットカード用)決済URL

(銀行振り込み用)振り込み口座情報

決済手続き

1 クレジットカードの場合

URLをクリックして、決済サイトに移動し、必要情報を入力してください。

#### 2 銀行振り込みの場合

振り込みをしてください。振り込み手数料はお客様負担にてお願い致します。

## ワンポイント

銀行振り込みの場合も継続費 用はクレジットカード支払い となります。

#### ③申し込み完了

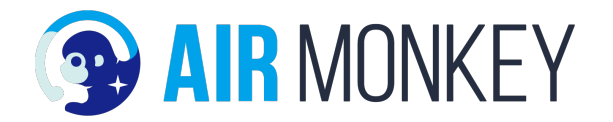

納品が近くなると、CUSEから(お客様と代理店に)納品日時をEメールにて通知します。
 注文が殺到しており、早くても3週間程度かかります。それ以上かかる場合は別途ご連絡いたします。

# 4 納品

 商品はヤマト運輸(宅急便)にて運送します。日時指定は到着時のヤマト運輸の受け取り時間指定サービス (クロネコメンバーズ)をご利用ください。

② お客様もしくは代理店様に開封頂き、同梱物を確認ください。

- ・本体(殺菌灯含む)
- ・ACケーブル
- ・CO2センサー
- ・CO2センサー用電源&ケーブル
- ・取扱説明書

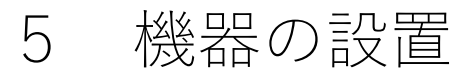

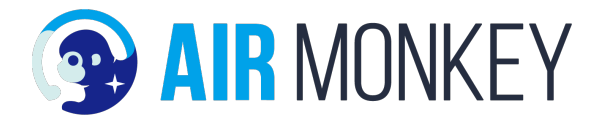

## 設置時は可能な限り代理店様の現地での立ち合いでお願い致します。

① CO2センサーの本体の電池ボックスの箱を開けた所に「IMEI」と書かれている番号を記録します。

②本体にAC電源を接続しコンセントに挿入します。CO2センサーも同様に電源を接続しコンセントに挿入します。

③ CO2センサーを本体突起部にぶら下げます。

④本体、CO2センサーの電源をオンにして設置は終了です。

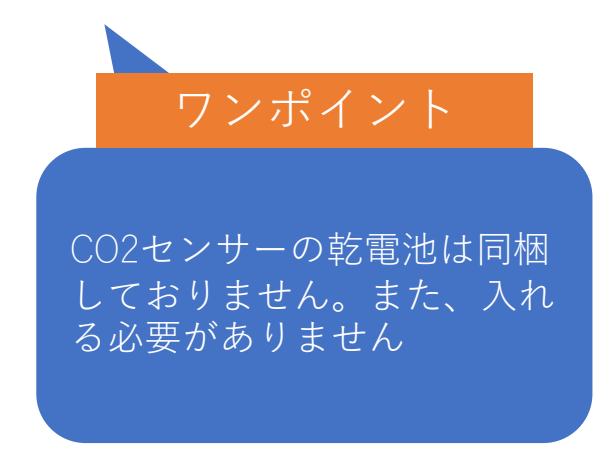

# 6 サービスの開始(アカウント作成)

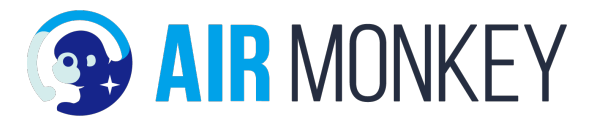

① CO2センサーの箱、もしくは電池ボックスの箱を開けた所にIMEIと書かれている番号があるのでそちらを記録します。

② PC、スマートフォン、タブレット等で以下のURLにアクセスします。https://mamoair.net/login

③ ログイン画面が出たら アカウント新規作成をクリックします その後は画面の指示に従ってください。

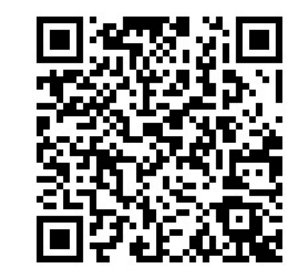

こちらからでもアクセスできます

|                   | アカウント作成                                   |                                                                                                    |
|-------------------|-------------------------------------------|----------------------------------------------------------------------------------------------------|
| まもセンサーAir         |                                           | 認証コード入力                                                                                                    |
|                   | <b>メールアドレス</b><br>有効なメールアドレスを入力してください     | 入力していただいたメールアドレスに認証コードを送信しました<br>受信した4桁の認証コードを入力してください                                                                                                    |
|                   | メールアドレス確認                                 | 際臣コード                                                                                                    |
| パスワード             | 有効なメールアドレスを入力してください                       | 認証コードを入力してください                                                                                                    |
|                   | パスワード                                     |                                                                                                    |
| バスリートを忘れた方        | 半角英数6文字以上12文字以内                           | メールが届かない場合は、以下をつ確認の上、あらためて操作をお願いします。 <ul> <li>メールアドレスに誤りがないかご確認ください</li> </ul>                                                                                       |
|                   | パスワード確認                                   | <ul> <li>ドメイン指定党信を設定している場合、メールを受信することは出来ません。「@mamosarch.com」からのメールを受信できる状態になっているかつ確認とださい。</li> <li>2014年1月1日、日本の地区人がコントの第一人の一部の単純化の一部の一部の上しくが現在をTVFでください。</li> </ul> |
| Login             | 半角英数6文字以上12文字以内                           | ・ 上市ケードノメルフモン開始へんさい。上市ケード的工業部に、一切らいた時代、 むしく 1430(北モド) くくんさい。                                                                                                    |
|                   | 登録するとまもセンサーAirの <u>プライバシーボリシー</u> に同意します。 |                                                                                                    |
| アカウント新規登録         | 200<br>                                   |                                                                                                    |
|                   |                                           | メールで届いた認証コードを入力します                                                                                                    |
| アカウント新規登録をクリックします | メールアドレスとパスワードを入力します。                      | →次のページに続きます                                                                                                    |

6 サービスの登録(ダッシュボード登録)

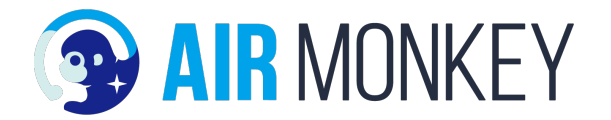

アカウント作成が終了すると下記の表示となりますので、「デバイスの追加」をクリックします。
 その後先ほどのIMEIの15桁を入力します。

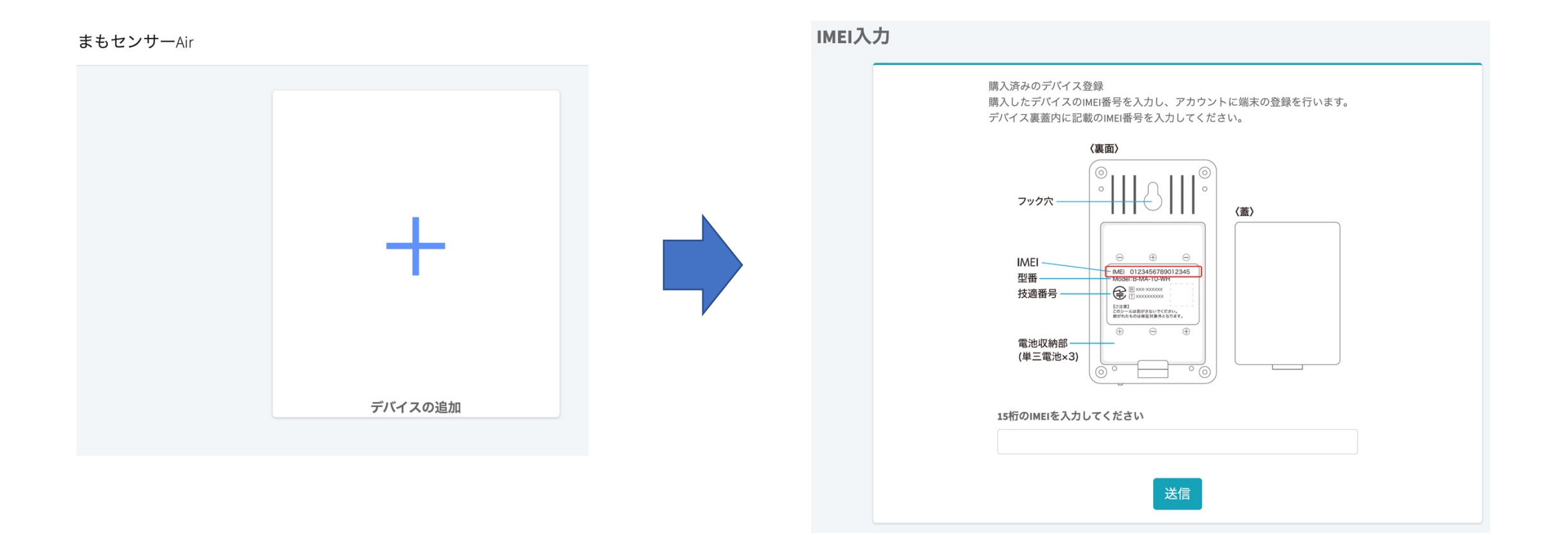

7

6 サービスの登録(通知設定)

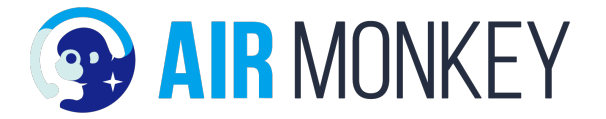

CO2濃度が基準値を超えた場合などにEメールにて通知を行う機能です。
 初期設定として1,000ppmを設定し保存をお願いします。

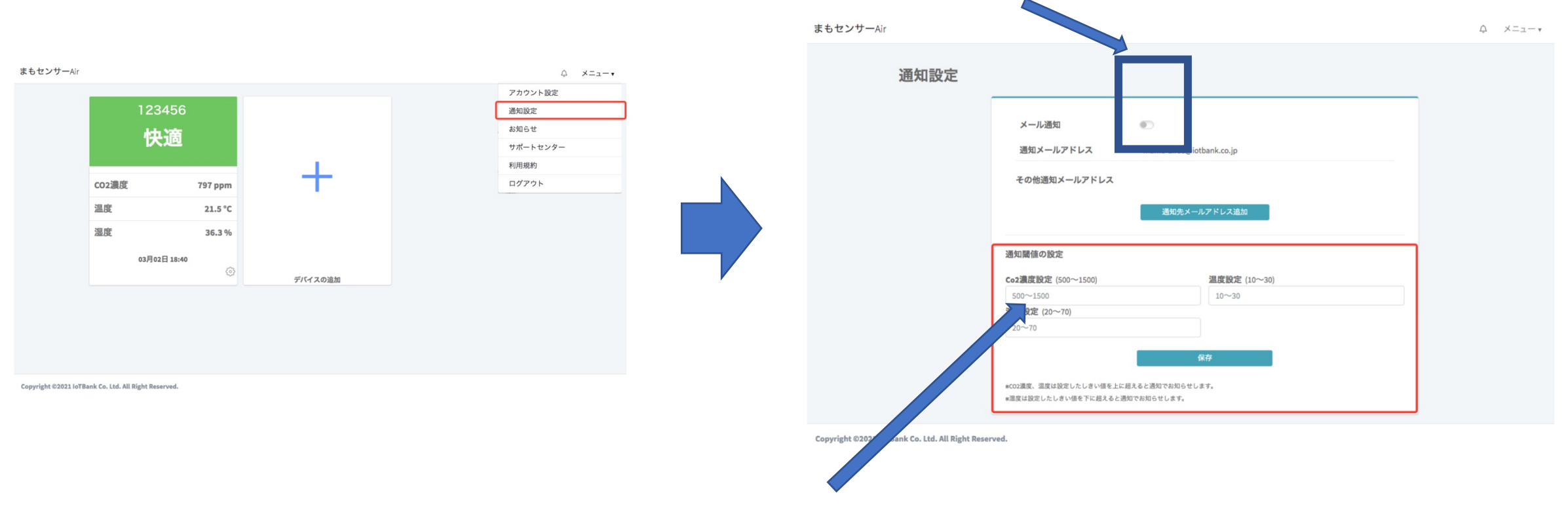

メール通知をする場合はON

1000と入力し、保存ボタンをクリック

# 6 サービスの登録(お客様のダッシュボードURL)

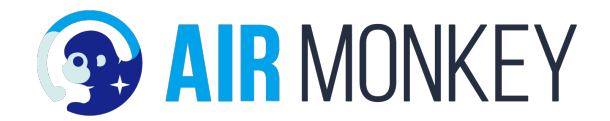

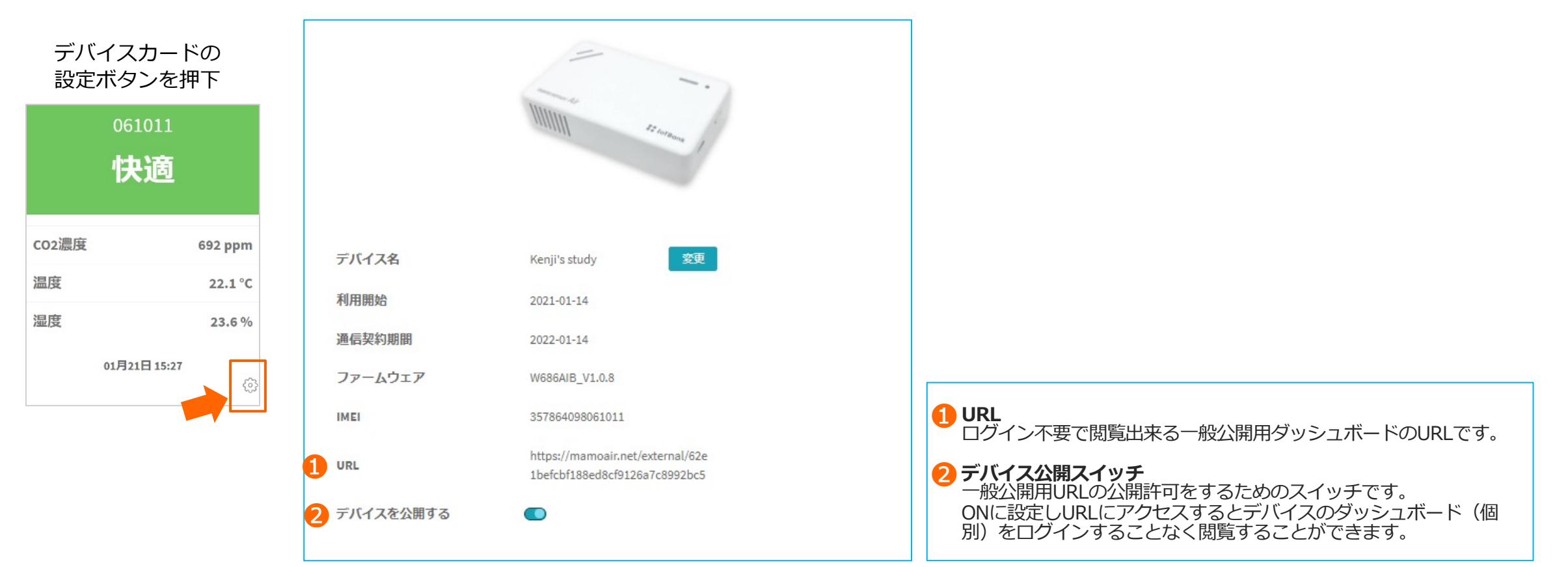

最後にデバイス名を店名など<u>公開用に自由に</u>書き換えていただき、公開用のURLを以下の内容で 送っていただいて終了です。

<u>To: contactcuse@cusenoaru.com</u> Subject: 公開用URLの報告 本文: IMEI:3578146186489・・・ URL: https://mamoair.net/devices・・・・

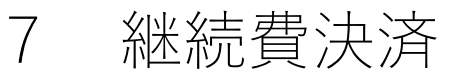

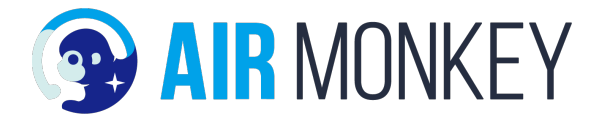

①ご加入のコース内容により、継続課金のお知らせがEメールにて届きます。

●お知らせのタイミング

買取1年コースのお客様:1年後

買取3年コースのお客様:3年後

レンタルコースのお客様:6ヶ月後

② Eメールに添付された内容に沿って、お客様自身で手続きを進めてください。

支払いが滞った場合

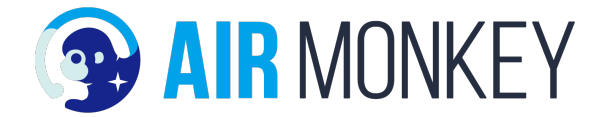

- ・CO2センサーが動かなくなる
- ・殺菌灯の交換なし
- ・代理店のフォローなし

●再開した場合

今までの費用を支払ってもらう

## ●機器の保証

メーカー保証1年のみ。

レンタルの場合は保証する。(ユーザー責は有償)

# 8 問い合わせ対応

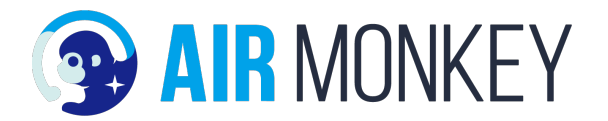

## ・各種問い合わせ

お客様からの問い合わせに関しては、一次窓口として代理店様にて引き受けください。 代理店様で解決できない場合は、CUSE コンタクトセンターに代理店様よりご連絡ください。 \*)お客様にCUSE コンタクトセンターを直接紹介をされないようにお願い致します。

#### ・経年劣化による新品殺菌灯の発送

CUSEにて契約期間をカウントし、直接お客様に送付致します。殺菌灯の交換は説明書を見ながらご自身で行っていただきます。

#### ・解約

CUSEコンタクトセンターをご案内ください。

買取プランのお客様 :機器はお客様で処分ください。

レンタルプランのお客様:機器を返却ください。返却に伴う送料はお客様のご負担となります。